# **Création d'un enregistrement DNS sur Windows Serveur**

### Introduction :

Cette procédure vise à détailler les étapes nécessaires pour créer un enregistrement DNS de type A sur un serveur Windows Serveur. Un enregistrement de type A permet d'associer un nom de domaine à une adresse IPv4. Cette manipulation est essentielle dans une infrastructure réseau pour assurer la résolution de noms et le bon fonctionnement des services.

#### Un

enregistrement DNS de type A est une entrée dans la base de données DNS qui permet de faire correspondre un **nom d'hôte** à une **adresse IPv4**. Par exemple, serveur1.exemple.fr  $\rightarrow$  192.168.1.10.

Voici les étapes à suivre pour créer un enregistrement A :

#### 1. Ouvrir la console DNS

• Lancer "Gestionnaire DNS" depuis le menu "Outils" du gestionnaire de serveur.

#### 2. Naviguer jusqu'à la zone de recherche directe

- Accéder à la zone souhaitée (ex : EXEMPLE.FR ).
- Vous verrez les hôtes déjà enregistrés

| R   |                               |                      |
|-----|-------------------------------|----------------------|
| "   | udp                           |                      |
| ver | DomainDnsZones                |                      |
|     | ForestDnsZones                |                      |
| nne | (identique au dossier parent) | Source de nom (SOA)  |
|     | (identique au dossier parent) | Serveur de noms (NS) |
|     | (identique au dossier parent) | Hôte (A)             |
|     | GLPI                          | Hôte (A)             |
|     | PROXMOX                       | Hôte (A)             |
|     | srv-infract                   | Hôte (A)             |
|     | SWITCH                        | Hôte (A)             |
|     | WIFI                          | Hôte (A)             |
|     | ZABBIX                        | Hôte (A)             |
| - 1 |                               |                      |
| - 1 |                               |                      |

# 3. Ajouter un nouvel hôte (A ou AAAA)

Cliquer droit sur la zone DNS concernée → "Nouvel hôte (A ou AAAA)..."

|            |     | Mettre à jour un fichier de données du serveur |
|------------|-----|------------------------------------------------|
|            |     | Charger à nouveau                              |
|            | Ту  | Nouvel hôte (A ou AAAA)                        |
|            |     | Nouvel alias (CNAME)                           |
|            |     | Nouveau serveur de messagerie (MX)             |
|            |     | Nouveau domaine                                |
|            |     | Nouvelle délégation                            |
|            |     | Nouveaux enregistrements                       |
|            |     | DNSSEC                                         |
| er parent) | So  | Toutes les tâches                              |
| er parent) | Sei | Actualiser                                     |
| er parent) | Hĉ  | Exporter la liste                              |
|            | HC  |                                                |

#### 4. Remplir les champs de l'enregistrement

- Indiquer le nom (ex : exemple ) 📥
- Renseigner l'adresse IP correspondante (ex : 192.168.1.10 ) 🚀
- Cliquer sur "Ajouter un hôte" pour valider.

| Nouvel hôte                                                                                                    |                         | ×          |
|----------------------------------------------------------------------------------------------------|-------------------------|------------|
| Nom (utilise le domai                                                                                            | ne parent si ce champ e | st vide) : |
| exemple                                                                                                    |                         |            |
| Nom de domaine ple                                                                                               | inement qualifié (FQDN) | :          |
| exemple.INFRACT.F                                                                                                | R.                      |            |
| Adresse IP :                                                                                                    |                         |            |
| 192.168.1.10                                                                                                    |                         |            |
| Créer un pointeur                                                                                                | d'enregistrement PTR a  | associé    |
| Autoriser tout utilisateur identifié à mettre à jour les<br>enregistrements DNS avec le même nom de propriétaire |                         |            |
|                                                                                                    |                         |            |
|                                                                                                    | Ajouter un hôte         | Appuler    |
|                                                                                                    | Ajouter un note         | Annoici    |

## 5. Vérification

- L'enregistrement doit apparaître dans la liste avec les autres hôtes.
- Il est maintenant possible de résoudre le nom en IP dans le réseau.

ping exemple.exemple.fr

#### **Conclusion :**

La création d'un enregistrement de type A est une opération simple mais essentielle pour garantir la résolution de noms dans une infrastructure réseau. Elle permet à tous les clients du domaine d'accéder aux ressources via des noms compréhensibles plutôt que des adresses IP.